## ●Google Chrome をご利用の場合

※履歴の削除を行う前に、必ずmadreamCloudからログアウトしてください。

<履歴の削除手順>

1. Google Chromeを起動して、Google Chromeの設定 : をクリックします。

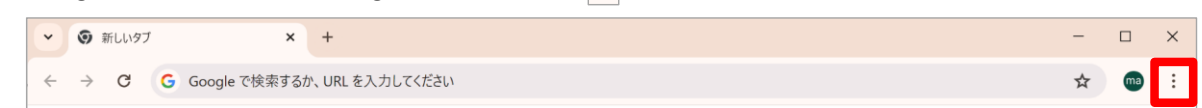

2. 表示されたメニューの「閲覧履歴を消去…」をクリックします。 クリックで画面が切り替わります。

|                                                                             |                                                                                                    | - 0              |
|-----------------------------------------------------------------------------|----------------------------------------------------------------------------------------------------|------------------|
| → C G Google で検索するか、URL を入力してください                                           |                                                                                                    | 🖈 💼              |
|                                                                             | □ 新しいタブ                                                                                                    | Ctrl+1           |
|                                                                             | L1 新しいウィンドウ                                                                                                    | Ctrl+N           |
|                                                                             |                                                                                                    | Ctrl+Shift+N     |
|                                                                             | ma (madreamCloud)                                                                                                    | ログイン中 >          |
| Google                                                                      | ∞ パスワードと自動入力                                                                                                    | >                |
|                                                                             | の 履歴                                                                                                    | >                |
|                                                                             | 土 ダウンロード                                                                                                    | Ctrl+            |
|                                                                             | ☆ ブックマークとリスト                                                                                                    | 2                |
|                                                                             | □ 抗張機能                                                                                                    | 2                |
|                                                                             |                                                                                                    |                  |
| Q Google で検索または URL を入力                                                     | 直 閲覧履歴を消去                                                                                                    | Ctrl+Shift+Delet |
| Google で検索または URL を入力                                                       | <ul><li> 回 閲覧履歴を消去… </li><li> Q ズーム - </li></ul>                                                                                                    | Ctrl+Shift+Delet |
| く Google C検索または URL を入力<br>+                                                | <ul> <li>回 開覧履歴を消去</li> <li>Q ズ−ム</li> <li>-</li> <li>-<td>Ctrl+Shift+Delet</td></li></ul> | Ctrl+Shift+Delet |
| く Google で検索または URL を入力<br>+<br>ウェブストア ショートカッ…                              | <ul> <li>回 開覧履歴を消去</li> <li>Q ズーム</li> <li>一 一 一 一 一 一 一 一 一 一 一 一 一 一 一 印 刷</li> <li>G Google でこのページを検索</li> </ul>                                                                                                    | Ctrl+Shift+Delet |
| <ul> <li>Google で検索または URL を入力</li> <li>+</li> <li>ウェブストア ショートカッ</li> </ul> | <ul> <li>回 開覧履歴を消去</li> <li>Q ズーム -</li> <li>□ 印刷</li> <li>G Google でこのページを検索</li> <li>◎ 翻訳</li> </ul>                                                                                                    | Ctrl+Shift+Delet |
| く Google で検索または URL を入力<br>・<br>・<br>・<br>・<br>・<br>ショートカッ…                 | <ul> <li>回 開覧履歴を消去</li> <li>Q、ズーム</li> <li>一 印刷</li> <li>G Google でこのページを検索</li> <li>□ 翻訳</li> <li>□ 検索と編集</li> </ul>                                                                                                    | Ctrl+Shift+Delet |
| く Google で検索または URL を入力<br>・<br>ウェブストア ショートカッ…                              | <ul> <li>回 閲覧履歴を消去</li> <li>Q、ズーム</li> <li>一合 印刷</li> <li>Google でこのページを検索</li> <li>○ 翻訳</li> <li>○ 検索と編集</li> <li>□ 保存して共有</li> </ul>                                                                                                    | Ctrl+Shift+Delet |
| く Google で検索または URLを入力<br>・<br>ウェブストア ショートカッ…                               | <ul> <li>回 閲覧履歴を消去</li> <li>Q、ズーム</li> <li>一 印刷</li> <li>G Google でこのページを検索</li> <li>回 耐訳</li> <li>回 検索と編集</li> <li>C: 保存して共有</li> <li>白 その他のツール</li> </ul>                                                                                                    | Ctrl+Shift+Delet |
| く Google で検索または URL を入力<br>・<br>・<br>・<br>・<br>・<br>ショートカッ…                 | <ul> <li>回 開覧履歴を消去</li> <li>Q、ズーム</li> <li>一 日 印刷</li> <li>G Google でこのページを検索</li> <li>□ 研訳</li> <li>□ 検索と編集</li> <li>□ 保存して共有</li> <li>二 その他のツール</li> <li>① ヘルブ</li> </ul>                                                                                                    | Ctrl+Shift+Delet |
| く Google で検索または URLを入力<br>・<br>ウェブストア ショートカッ…                               | <ul> <li>回 閲覧履歴を消去</li> <li>Q、ズーム</li> <li>一 印刷</li> <li>G Google でこのページを検索</li> <li>○ 朝訳</li> <li>○ 検索と編集</li> <li>□ 検索と編集</li> <li>□ 保存して共有</li> <li>白 その他のツール</li> <li>⑦ ヘルブ</li> <li>ゆ 設定</li> </ul>                                                                                                    | Ctrl+Shift+Delet |

- 3. 表示された「閲覧履歴データの削除」ダイアログ内の「期間」にて「全期間」を選択します。 (デフォルトは「全期間」です。)
- 4. 「キャッシュされた画像とファイル」にチェックを入れます。
- 5. [データを削除] をクリックします。

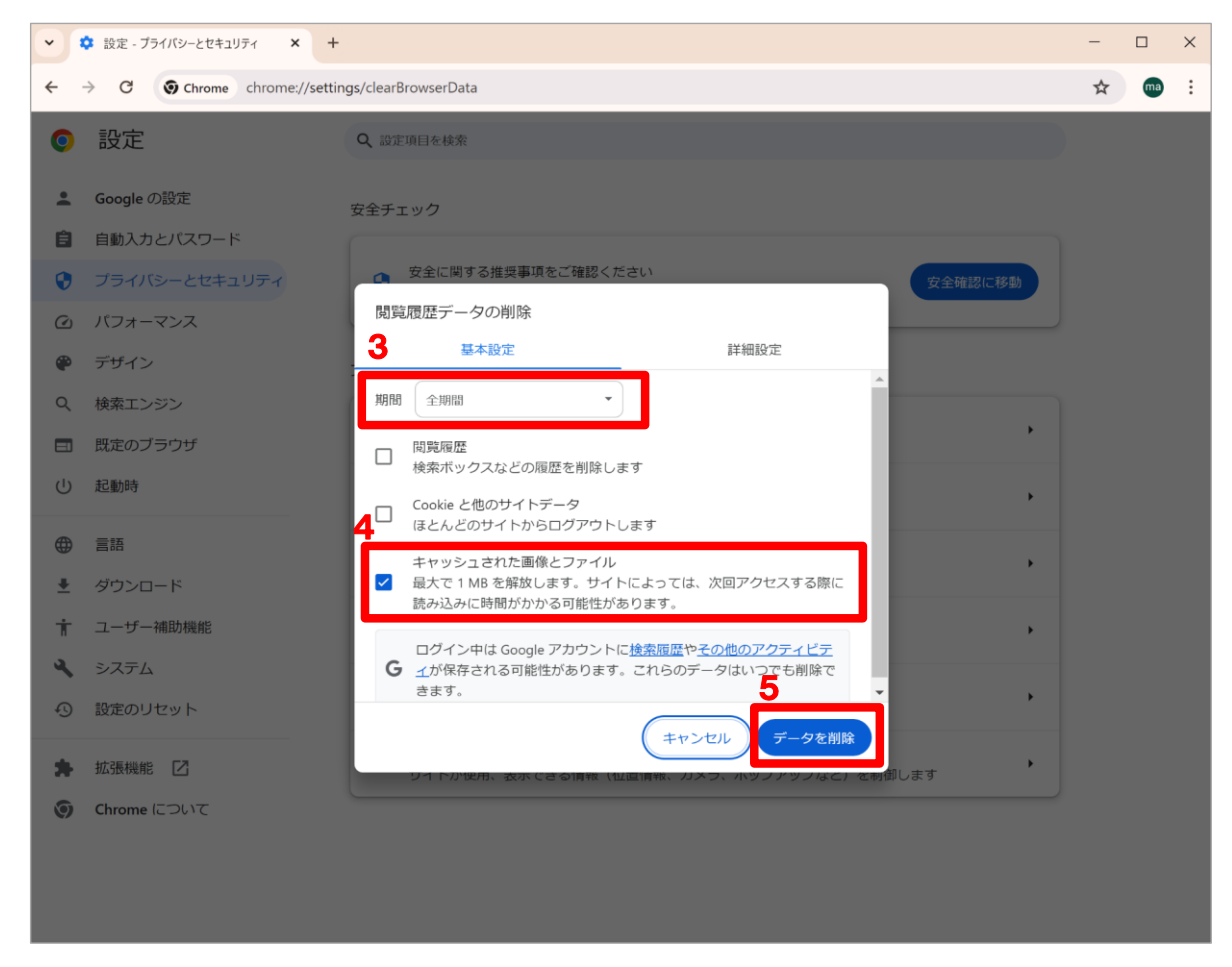

- 6. 消去が完了すると、「閲覧履歴データの削除」ダイアログが閉じます。 Google Chromeをすべて閉じ、開き直してください。
- \*より詳細な設定や内容をご確認いただく場合は、下記のGoogle Chromeサポートページをご覧ください。 URL:<u>https://support.google.com/chrome/answer/2392709?co=GENIE.Platform%3DDesktop&hl=ja</u>